# **GESTION DES STOCKS : PROCEDURE DU VENDREDI MATIN**

Edition des produits négatifs sur la page d'accueil cliquer « voir tous les stocks négatifs » et faire une édition

Penser à surveiller les stocks des fruits et légumes au moins une fois par mois : codes 071-072-073 074-077.

# **RENTRER LES PRODUITS EN STOCKS**

### • MISE A JOUR DES RAMASSES DE PRODUITS FRAIS

A partir de l'édition des stocks négatifs :

| YAOURTS, YAOURTS A BOIRE, PAR 2                          | - | 40000411 | Produits<br>laitiers   | Générique | <u>-15</u> | 目 | 0,60 | 250 | - | - |  |
|----------------------------------------------------------|---|----------|------------------------|-----------|------------|---|------|-----|---|---|--|
| FROMAGE, FROMAGE BLANC ET PETITS SUISSES                 | - | 40000459 | Produits<br>laitiers   | Générique | <u>-3</u>  | ₿ | 2,00 | 200 | - | - |  |
| DESSERT FLAN, MOUSSE, TARTE                              | - | 40000466 | Produits<br>sucrés     | Générique | <u>-3</u>  | ₿ | 3,00 | 400 | - | - |  |
| DESSERT FLAN, MOUSSE, TARTE PAR 1 ou 2                   | - | 40000473 | Produits<br>sucrés     | Générique | <u>-11</u> | 目 | 1,00 | 200 | - | - |  |
| DESSERT FLAN, MOUSSE, TARTE PAR 3 ou 4                   | - | 40000480 | Produits<br>sucrés     | Générique | <u>-16</u> | 目 | 2,00 | 400 | - | - |  |
| FROMAGE, FROMAGE BLANC, PETITS SUISSES 300<br>GR ET PLUS | - | 40000558 | Produits<br>laitiers   | Générique | <u>-2</u>  | 目 | 4,00 | 750 | - | - |  |
| PAIN DE MIE ET VIENNOISERIES SUP 500GR                   | - | 40000886 | Produits<br>céréaliers | Générique | <u>-19</u> | ₿ | 3,00 | 510 | - | - |  |
| PAIN DE MIE VIENNOISERIES INFERIEUR A 500gr              | - | 40000978 | Produits<br>céréaliers | Générique | <u>-9</u>  | ₿ | 1,50 | 350 | - | - |  |
| BOISSONS AU FRAIS-SOUPE -BOCAL 500ML                     | - | 40001029 | Produits<br>laitiers   | Générique | <u>-3</u>  | 目 | 1,00 | 500 | - | - |  |
| YAOURTS, YAOURTS A BOIRE, PAR 4                          | - | 40004716 | Produits<br>laitiers   | Générique | <u>-5</u>  | 目 | 1,20 | 500 | - | - |  |
|                                                          |   |          |                        |           |            |   |      |     |   |   |  |

Accueil Epicerie Ventes Stock/Produits Commandes Fournisseurs Stats Caisse

Code produit ou code barre

Gestion | Mouvements | Panier | Livraisons Rapides

#### Livraison N° 759793

|                 |            |       |               | Date de n<br>Da | e Ram<br>e Don<br>n 13/01/2<br>n 13-Jan-2<br>Enreg | asse C<br>entreprise - Superr<br>2021<br>2021 11:31<br>2021 11:31<br>gistrer | narche GMS | 0           |                   |  |  |  |
|-----------------|------------|-------|---------------|-----------------|----------------------------------------------------|------------------------------------------------------------------------------|------------|-------------|-------------------|--|--|--|
| Fournis         | Nom<br>Nom | RKET) | PONTHIER      | RY              | Ville                                              |                                                                              | 7731       | Code Postal | Action<br>Ajouter |  |  |  |
| Produit<br>Code | Produit    | Prix  | Qté<br>livrée | Lot N°          | DLC                                                | DLUO                                                                         | Abimé?     | Qté Abimée  | Sélection         |  |  |  |
| CODE BARRE :    |            |       |               |                 |                                                    |                                                                              |            |             |                   |  |  |  |

Sources :

- Don entreprise supermarché GMS :
  - Auchan 4-5
  - Carrefour
  - Leclerc 9
  - Picard
- Divers :
  - Episol 7
  - Melisa 8
  - Cantine scolaire Pringy 2
  - Leader Price et magasins occasionnels 0

Remettre à jour également les stocks négatifs « anormaux »

Déstocker les produits notés sur la feuille prévue à cet effet.

## • LES ACHATS

A partir de la page d'accueil cliquer sur « STOCKS/PRODUITS /LIVRAISONS RAPIDES/ NOUVELLE LIVRAISON »

| Accueil Epicerie Ventes Stock/Produits Commandes | Fournisseurs Stats Caisse         | Code produit ou code barre                   |
|--------------------------------------------------|-----------------------------------|----------------------------------------------|
| Livraisons<br>Gestion   Mou                      | Jvements   Panier   Livraisons Ra | Nouvelle Ramasse/Collecte Nouvelle livraison |
| Période aujourd'hui                              |                                   | Afficher                                     |
|                                                  |                                   |                                              |
| G                                                | estion   Mouvements   Par         | nier   Livraisons Rapides                    |
| Choise                                           | sissez le fournisseur corre       | spondant à votre réception                   |
|                                                  | AUCHAN PONTHIERRY                 |                                              |
| Sou                                              | Irce Don entreprise - Superma     | arche GMS 📀 📀                                |
|                                                  | Valide                            | r                                            |

Ensuite dans le menu déroulant

- Choisir le fournisseur
- Puis la source en fonction du type d'achat :
  - « Andes Cnes » pour les produits alimentaires, Pq, mouchoirs, sacs poubelles, et produits d'hygiène.

- « Achats » pour les produits non alimentaires et l'eau.
- « Andes chantier insertion » pour le Potager de Marianne et la Croix Rouge (6).
- Ensuite rentrer tous les produits
- Cliquer sur « confirmer livraison »

#### PRINCIPAUX FOURNISSEURS POUR LES ACHATS

- Potager de Marianne
- Lidl Pringy
- Revivre
- Transgourmet
- Croix-Rouge Appro 77
- Auchan
- Carrefour
- Dons solidaires (Attention les produits sont vendus à 10% et non à 20% comme tous les autres produits)

# • LES RAMASSES ET LES DONS

| cueil Epicerie Ventes                              | Stock/Produits Commandes Four | isseurs Stats Caisse     |             | Code produit ou code barre |  |  |  |  |  |  |  |
|----------------------------------------------------|-------------------------------|--------------------------|-------------|----------------------------|--|--|--|--|--|--|--|
| Gestion   Mouvements   Panier   Livraisons Rapides |                               |                          |             |                            |  |  |  |  |  |  |  |
| Livraison N° 759802                                |                               |                          |             |                            |  |  |  |  |  |  |  |
|                                                    |                               | Type Ramasse ᅌ           |             |                            |  |  |  |  |  |  |  |
|                                                    | Sc                            | Dons divers              |             | 0                          |  |  |  |  |  |  |  |
|                                                    | Date de récupér               | ation 13/01/2021         |             |                            |  |  |  |  |  |  |  |
|                                                    | Date Cré                      | 13-Jan-202111:37         |             |                            |  |  |  |  |  |  |  |
|                                                    | Modi                          | fié le 13-Jan-2021 11:37 |             |                            |  |  |  |  |  |  |  |
|                                                    |                               | Enregistrer              |             |                            |  |  |  |  |  |  |  |
| Fournisseurs                                       |                               |                          |             |                            |  |  |  |  |  |  |  |
| Nom                                                | Ville                         |                          | Code Postal | Action                     |  |  |  |  |  |  |  |
| EPICERIE BRIE                                      | none                          |                          | none        | Ajouter                    |  |  |  |  |  |  |  |

Rentrer les produits confirmer la livraison et éditer. SOURCES :

- Don entreprise supermarché GMS :
  - Auchan
  - Carrefour
  - Picard
- Dons divers :
  - Episol Brie
  - Melisa Melun
  - Secours Populaire
- Don entreprise autres filières agro-alimentaires
  - Serres de Chailly
  - Olivier Bertrand
  - Truffaut
- CAS PARTICULIERS

Produits donnés qui seront rentrés en « Nouvelle Livraison » comme les achats.

• Pasquier (source : don entreprise autres filières agro-alimentaires)

- Picard (source : don entreprise supermarché gms)
- Produits du soleil (source : don entreprise autres filières agroalimentaires)

## Les cartons de la BAPIF (Savigny le Temple) A partir de la page d'accueil cliquer sur « STOCKS/PRODUITS /LIVRAISONS RAPIDES/ NOUVELLE RAMASSE »

Accueil Epicerie Ventes Stock/Produits Commandes Fournisseurs Stats Caisse Code produit ou code barre

| Gestion | Mouvements | Panier | Livraisons | Rapides |
|---------|------------|--------|------------|---------|
|---------|------------|--------|------------|---------|

#### Livraison Nº 759813

Source : Banque alimentaire cliquer sur « enregistrer » Nom : BAPIF Ville : Savigny le Temple Cliquer sur « Ajouter » Ensuite rentrer les produits d'après les bons prévus à cet effet.

| <sup>1</sup> franklich (sollie an | iseneriyatan .      | 1        |              |
|-----------------------------------|---------------------|----------|--------------|
| ETIQUETTE                         | INTITULE            | QUANTITE | TOTAL        |
| 3000 0971                         | Bane Cereïales      | . 2 /    | 5.20         |
| 3000 1114                         | leur BB<br>1P       | 3 / ~~~  | and a second |
|                                   | Bir cuts Pyeic 100p | 4        |              |

# • PRODUITS DE LA COLLECTE

| cueil Epicerie Ventes Stoc                                                                                                    | k/Produits Commandes Fournisseurs | s Stats Caisse | Code produit ou code barre |  |  |  |  |  |  |  |  |  |  |
|----------------------------------------------------------------------------------------------------|-----------------------------------|----------------|----------------------------|--|--|--|--|--|--|--|--|--|--|
| Gestion   Mouvements   Panier   Livraisons Rapides                                                                                                    |                                   |                |                            |  |  |  |  |  |  |  |  |  |  |
| Livraison N° 759836                                                                                                    |                                   |                |                            |  |  |  |  |  |  |  |  |  |  |
| Type Collecte I   Source Don particuliers Image: Optimized light system   Date de récupération 13/01/2021   Date Création 13-Jan-2021 12:07   Modifié le 13-Jan-2021 12:07   Enregistrer |                                   |                |                            |  |  |  |  |  |  |  |  |  |  |
| Fournisseurs<br>Nom                                                                                                    | Ville                             | Code Postal    | Action                     |  |  |  |  |  |  |  |  |  |  |
| AUCHAN (SIMPLY MARKET)                                                                                                    | PONTHIERRY                        | 77310          | Ajouter                    |  |  |  |  |  |  |  |  |  |  |

# • EDITIONS ET CLASSEMENT

# Pour toutes les livraisons ou ramasses rentrées en stock on édite le bon récapitulatif des produits rentrés

| Accuei                        | l Epicerie                                         | Ventes   | Stock/Produits | Commandes  | Fournisseurs   | Stats Ca          | isse |     |      |        | Code          | produit ou co      | de barre       |  |  |
|-------------------------------|----------------------------------------------------|----------|----------------|------------|----------------|-------------------|------|-----|------|--------|---------------|--------------------|----------------|--|--|
| Livrai                        | Livraison                                          |          |                |            |                |                   |      |     |      |        |               |                    |                |  |  |
|                               | Gestion   Mouvements   Panier   Livraisons Rapides |          |                |            |                |                   |      |     |      |        |               |                    |                |  |  |
|                               | Livraison N° 759262                                |          |                |            |                |                   |      |     |      |        |               |                    |                |  |  |
| Fournisseur AUCHAN PONTHIERRY |                                                    |          |                |            |                |                   |      |     |      |        |               |                    |                |  |  |
|                               |                                                    |          |                | Data da ré | Type<br>Source | Andes CNES 2021 🧿 |      |     |      |        |               | Modifier la source |                |  |  |
|                               |                                                    |          |                | Date de le | ate Création   | 12-Jan-2021 09:57 |      |     |      |        |               |                    |                |  |  |
|                               |                                                    |          |                |            | Modifié le     | 12-Jan-2021 (     | 9:57 |     |      |        |               |                    |                |  |  |
|                               |                                                    |          |                |            |                |                   |      |     |      |        |               |                    |                |  |  |
|                               |                                                    |          |                |            | Prod           | uits              |      |     |      |        |               |                    |                |  |  |
| Code                          | Produit                                            |          |                |            | Prix           | Qté<br>livrée     | Lot  | DLC | DLUO | Abimé? | Qté<br>Abimée | Prix<br>Total      | Poids<br>Total |  |  |
| 535                           | VIANDE FR                                          | AICHE AU | JCHAN SUPERIEU | JR A 1KG   | 10,00          | 3                 | -    | -   | -    | -      | 0             | 30,00 €            | 2,55 Kg        |  |  |
| 505                           | VIANDE FR                                          | AICHE AU | JCHAN AU KG    |            | 12,00          | 6,555 Kg          | -    | -   | -    | -      | 0 Kg          | 78,66€             | 6,555 Kg       |  |  |
|                               |                                                    |          |                |            |                |                   |      |     |      |        | TOTAUX        | 108,66€            | 9,105 Kg       |  |  |
|                               |                                                    |          |                |            |                |                   |      |     |      |        |               |                    |                |  |  |
|                               |                                                    |          |                |            | Imprimer       | Retour            |      |     |      |        |               |                    |                |  |  |

Agrafer l'édition avec le bon de livraison ou les feuilles de saisie des bénévoles et les ranger dans les classeurs prévus ou si achat faire la photocopie de la facture d'achat et la mettre dans la banette de Claude après l'avoir noté sur le fiche cartonnée et mettre l'original dans la banette de Josette.

# • AJUSTEMENTS DE STOCK

| Gestion du stock et des Produits + Ajouter un nouveau prod |    |              |          |              |                                  |                   |               |              |        |     |          |     | produit |        |        |
|------------------------------------------------------------|----|--------------|----------|--------------|----------------------------------|-------------------|---------------|--------------|--------|-----|----------|-----|---------|--------|--------|
|                                                            |    |              | Ge       | estion   Mou | uve                              | ements   Pa       | anier   Livra | iisons Rapi  | des    |     |          |     |         |        |        |
| Libellé CAFE                                               |    |              |          | Catégorie    | <                                | <toutes></toutes> |               | •            |        |     | Code     | 300 | 010321  |        |        |
| N° de lot                                                  |    |              | I        | Fournisseur  |                                  |                   |               |              | •      |     | Qté      | >   | • à O   |        |        |
| Etat                                                       |    | •            | Afficher | □ t<br>☑ I   | tout le catalo<br>les produits s | ogue<br>supprimés |               |              |        |     |          |     | Rech    | ercher |        |
|                                                            |    |              |          |              |                                  |                   |               | _            |        |     |          |     |         | _      |        |
| Produit                                                    | \$ | Code produit | Φ        | Code barre   | *                                | Cat. ¢            | Fourn. +      | Quantité     | Prix   | * P | oids (g) | ۰   | DLC +   | Lot ¢  | 🗆 Sél. |
| CAFE LE PAQUET 2500                                        |    | -            |          | 30010321     |                                  | Boissons          | Générique     | <u>538</u> E | ∃ 2,40 | 25  | 50       |     | -       | -      |        |

Aller sur la quantité, la modifier et faire « entrée »

Donner la raison de l'ajustement : si ajustement positif « Autre »

si ajustement négatif « périmé » ou « jeté à la poubelle » etc...